# **Guide d'installation Client**

Pour:

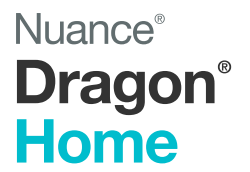

Version 15

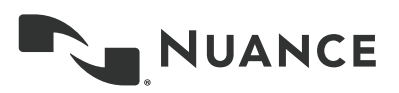

# Copyright

2018 Nuance Communications, Inc.

This material may not include some last-minute technical changes and/or revisions to the software. Changes are periodically made to the information provided here. Future versions of this material will incorporate these changes.

No part of this manual or software may be reproduced in any form or by any means, including, without limitation, electronic or mechanical, such as photocopying or recording, or by any information storage and retrieval systems, without the express written consent of Nuance Communications, Inc. Specifications are subject to change without notice.

Copyright © 2018 Nuance Communications, Inc. All rights reserved.

Nuance, ScanSoft, the Nuance logo, the Dragon logo, Dragon, DragonBar, NaturallySpeaking, NaturallyMobile, RealSpeak, Nothing But Speech (NBS), Natural Language Technology, Select-and-Say, MouseGrid, and Vocabulary Editor are registered trademarks or trademarks of Nuance Communications, Inc. in the United States or other countries. All other names and trademarks referenced herein are trademarks of Nuance Communications or their respective owners. Designations used by third-party manufacturers and sellers to distinguish their products may be claimed as trademarks by those third-parties.

#### Disclaimer

Nuance makes no warranty, express or implied, with respect to the quality, reliability, currency, accuracy, or freedom from error of this document or the product or products referred to herein and specifically disclaims any implied warranties, including, without limitation, any implied warranty of merchantability, fitness for any particular purpose, or non-infringement.

Nuance disclaims all liability for any direct, indirect, incidental, consequential, special, or exemplary damages resulting from the use of the information in this document. Mention of any product not manufactured by Nuance does not constitute an endorsement by Nuance of that product.

#### Notice

Nuance Communications, Inc. is strongly committed to creating high quality voice and data management products that, when used in conjunction with your own company's security policies and practices, deliver an efficient and secure means of managing confidential information.

Nuance believes that data security is best maintained by limiting access to various types of information to authorized users only. Although no software product can completely guarantee against security failure, Dragon software contains configurable password features that, when used properly, provide a high degree of protection.

We strongly urge current owners of Nuance products that include optional system password features to verify that these features are enabled! You can call our support line if you need assistance in setting up passwords correctly or in verifying your existing security settings.

Published by Nuance Communications, Inc., Burlington, Massachusetts, USA Visit us on the Web at www.nuance.com. Links to our international web sites are shown there. 10/12/2018

### Table des matières

| Guide d'Installation de Dragon Home                   | 1   |
|-------------------------------------------------------|-----|
| Copyright                                             | 2   |
| Table des matières                                    | 3   |
| À propos de Dragon Home                               | . 4 |
| Didacticiel interactif                                | 4   |
| Avant l'installation                                  | 4   |
| Configuration système requise                         | 5   |
| Installer Dragon et choisir les paramètres par défaut | 6   |
| Installer Dragon sur un seul ordinateur               | 6   |
| Mettre à niveau Dragon                                | 8   |
| Structure des fichiers Dragon                         | 9   |
| Windows 7, Windows 8.1 et Windows 10                  | 9   |
| Accéder aux fichiers du programme                     | 9   |
| Documentation                                         | 10  |
| Support                                               | 10  |

# À propos de Dragon Home

Dragon Home permet aux utilisateurs de dicter des documents, envoyer des messages électroniques, et chercher sur Internet plus efficacement grâce à sa dictée rapide et précise. Dragon Home contient aussi des commandes vocales qui permettent aux utilisateurs d'accomplir des tâches courantes sans utiliser la souris ou le clavier. Par exemple, des commandes vocales permettent de :

- corriger et formater du texte,
- démarrer des applications,
- naviguer dans des applications,
- cliquer sur des boutons et menus dans les programmes pris en charge, dont Microsoft Word.

Dragon Home peut être installé sur chaque ordinateur manuellement.

### **Didacticiel interactif**

Dragon Home contient un didacticiel interactif avec de courtes simulations progressives pour vous aider à vite développer les compétences essentielles.

Quand votre ordinateur est connecté à Internet, le Didacticiel que vous voyez est en ligne. Si votre ordinateur n'est pas connecté à Internet, Dragon exécute le Didacticiel localement, tel qu'il est installé sur votre ordinateur.

### **Avant l'installation**

Avant d'installer ou mettre à niveau Dragon Home :

- Installez toute mise à jour Windows en attente, puis redémarrez votre ordinateur.
- Éteignez ou désactivez tout logiciel antivirus jusqu'à ce que l'installation soit terminée. L'installation peut parfois déclencher un faux rapport de virus.
- Fermez toutes les applications actives.
- Vérifiez que votre système répond aux exigences de configuration de Dragon Home. Voir Configuration système requise (page 5).

Pour les instructions de mise à niveau, voir l'Aide de Dragon (Notes de publication Dragon Home).

# Configuration système requise

Pendant le processus d'installation, le logiciel vérifie que votre système répond aux exigences suivantes. Si elles ne sont pas remplies, Dragon Home ne sera pas installé.

| Mémoire vive                           | Minimum : 4 Go pour tous les systèmes d'exploitation.                                                                                                    |  |
|----------------------------------------|----------------------------------------------------------------------------------------------------|--|
| Processeur                             | Minimum : processeur Intel® double cœur cadencé à 2,2 GHz ou processeur AMD équivalent. <b>Plus le processeur est rapide, plus les performances sont élevées.</b>                                                                                                    |  |
| Espace disque libre                    | • 12 Go si vous téléchargez les fichiers d'installation                                                                                                    |  |
|                                        | • 4 Go si vous installez à partir du DVD                                                                                                    |  |
| Systèmes d'exploitation pris en charge | Windows 7, 8.1, et 10, 32 bits et 64 bits                                                                                                    |  |
| Autre                                  | <ul> <li>Internet Explorer 11 (téléchargement gratuit sur<br/>www.microsoft.fr), ou la version la plus récente de Chrome<br/>ou Edge, pour afficher l'Aide en ligne</li> </ul>                                                                                                    |  |
|                                        | <ul> <li>Microsoft .NET Framework version 4.5.2 ou supérieur</li> </ul>                                                                                                    |  |
|                                        | Typiquement, .NET Framework est pré-installé sur les<br>ordinateurs Windows 7, 8.1, et 10. Pendant l'installation de<br>Dragon, si .NET Framework n'est pas installé, une invite<br>vous demande de l'installer. Nuance ne procure pas .NET<br>Framework avec votre installation; vous devrez télécharger<br>son fichier d'installation depuis www.microsoft.fr. |  |
|                                        | Lecteur de DVD-ROM si vous installez à partir du DVD                                                                                                    |  |
|                                        | <ul> <li>Un périphérique d'entrée audio prenant en charge<br/>l'enregistrement 16 bits.</li> </ul>                                                                                                    |  |
|                                        | Pour une liste de microphones et autres périphériques recommandés, voir https://sup-<br>port.nuance.com/compatibility/.                                                                                                    |  |

### Installer Dragon et choisir les paramètres par défaut

Installez Dragon Home sur l'ordinateur en utilisant le fichier d'installation téléchargé ou le DVD d'installation.

#### Remarque :

 Vous devez disposer des droits d'administrateur Windows pour installer ou désinstaller Dragon Home.

### Installer Dragon sur un seul ordinateur

1. Double-cliquez sur le fichier d'installation que vous avez téléchargé.

Ou

Insérez le DVD du produit dans l'ordinateur. Si l'installation ne démarre pas automatiquement, ouvrez le répertoire du DVD et double-cliquez sur son fichier setup.exe.

L'assistant Dragon InstallShield Wizard s'ouvre.

2. Cliquez Suivant, ce qui ouvre l'écran Contrat de licence.

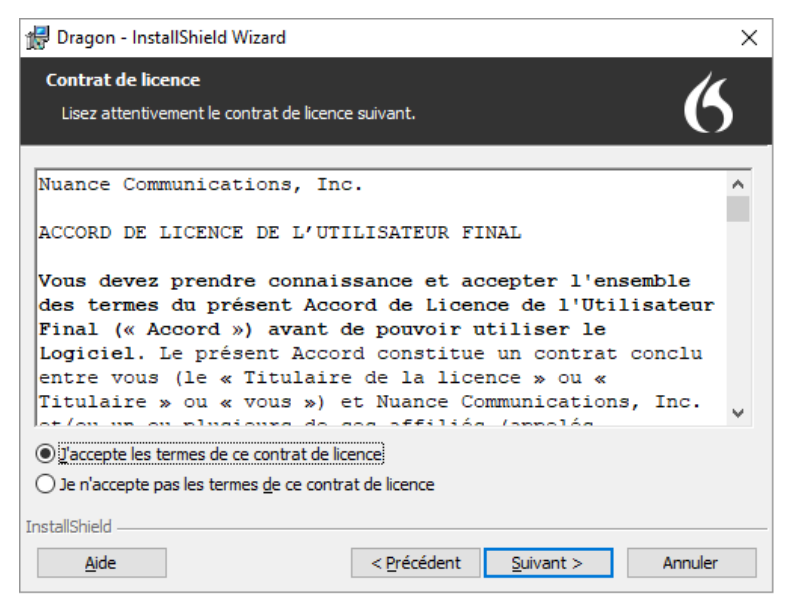

3. Lisez le texte du contrat, sélectionnez **J'accepte...**, puis cliquez sur **Suivant**.

L'écran Informations client apparaît.

| Informations client<br>Indiquez les informations demandées. |
|-------------------------------------------------------------|
| Indiquez les informations demandées.                        |
|                                                             |
| Nom <u>u</u> tilisateur: Utilisateur                        |
| Organisation: Nuance Communications, Inc.                   |
| Numéro de série :                                           |
|                                                             |
|                                                             |
| InstallShield < Précédent Suivant > Annuler                 |

- 4. Tapez votre nom d'utilisateur, organisation, et le numéro de série procuré avec votre DVD ou téléchargement de Dragon, puis cliquez sur **Suivant**.
- 5. **Optionnel**: Pour changer le dossier d'installation, sélectionnez **Avancé** puis cliquez sur **Suivant**.

L'écran Avancé s'ouvre.

| 🛃 Dragon                        | - InstallShield Wizard                                                        | ×        |
|---------------------------------|-------------------------------------------------------------------------------|----------|
| Avancé<br>Indiquez              | z le dossier cible à utiliser.                                                | 6        |
| Þ                               | Installer Dragon vers :<br>C:\Program Files (x86)\Nuance\NaturallySpeaking15\ | Modifier |
|                                 |                                                                               |          |
|                                 |                                                                               |          |
| InstallShield -<br><u>A</u> ide | < Précédent Suivant >                                                         | Annuler  |

1. Cliquez sur Modifier...

Une fenêtre Explorateur de fichiers s'ouvre.

2. Naviguez vers le dossier où vous voulez installer Dragon (ou créez un nouveau dossier en cliquant sur le bouton) puis cliquez sur **OK**.

Par défaut, Dragon est installé à l'emplacement suivant :

C:\Program Files(x86)\Nuance\NaturallySpeaking15

#### Cliquez sur Suivant.

6. Cliquez sur **Installer**.

Le processus d'installation commence. Il peut prendre plusieurs minutes pour installer Dragon Home. Parfois, la barre de progression peut sembler ne pas avancer, mais l'installation continue tout de même.

7. Quand l'installation de Dragon est terminée, le programme d'installation affiche son écran de fin. Cliquez sur **Terminer**.

La fenêtre Enregistrement du produit apparaît.

 Choisissez d'enregistrer votre produit maintenant ou de recevoir un rappel dans sept jours, puis cliquez sur OK. Enregistrer son produit donne un accès plus rapide au support technique de Nuance.

Vous pouvez ouvrir Dragon par son raccourci sur le Bureau, ou par le menu Démarrer :

- Windows 7: sélectionnez Démarrer > Tous les programmes > Dragon.
- Windows 8.1: depuis l'écran **Démarrer**, cliquez sur la flèche vers le bas pour afficher toutes les applications. Faites défiler pour trouver **Dragon**.
- Windows 10: sélectionnez Démarrer > Dragon.

### **Activer Dragon**

À son premier démarrage, Dragon vous invite à activer votre produit. Si vous ne l'activez pas, Dragon s'arrête de fonctionner après son cinquième démarrage.

### Mettre à niveau Dragon

Vous pouvez mettre à niveau Dragon Home 13 à Dragon Home 15 sans préalablement désinstaller Dragon.

Le processus de mise à niveau :

- ne met pas à niveau les profils de la version 13 vers la version 15.
- place votre profil de la version 13 dans le dossier suivant :
   C:\ProgramData\Nuance\NaturallySpeaking13\Users\<nom d'utilisateur Windows>.
- crée votre profil de la version 15 dans le dossier suivant :
   C:\ProgramData\Nuance\NaturallySpeaking15\Users\<nom d'utilisateur Windows>.

### Structure des fichiers Dragon

Pendant l'installation, Dragon crée les dossiers suivants par défaut pour stocker les fichiers d'application et de données.

**Remarque**: mettre à niveau Dragon depuis une version précédente déplace automatiquement des répertoires et fichiers.

### Windows 7, Windows 8.1 et Windows 10

### Fichier journal d'installation (dgnsetup.log)

C:\ProgramData\Nuance\NaturallySpeaking15\logs

### Fichier journal (Dragon.log)

C:\ProgramData\Nuance\NaturallySpeaking15\logs\<nom d'utilisateur Windows>

### Profils d'utilisateur

C:\ProgramData\Nuance\NaturallySpeaking15\Users

### Fichier journal de mise à niveau

C:\Users\<nom d'utilisateur Windows>\AppData\Roaming\Nuance\NaturallySpeaking15

### Vocabulaires et modèles acoustiques

C:\ProgramData\Nuance\NaturallySpeaking15\Data

### Fichiers de programme

| 32-bit                      | 64-bit                         |
|-----------------------------|--------------------------------|
| C:\Program Files\Nuance\    | C:\Program Files (x86)\Nuance\ |
| NaturallySpeaking15\Program | NaturallySpeaking15\Program    |

### Aide

| 32-bit                   | 64-bit                         |  |
|--------------------------|--------------------------------|--|
| C:\Program Files\Nuance\ | C:\Program Files (x86)\Nuance\ |  |
| NaturallySpeaking15\Help | NaturallySpeaking15\Help       |  |

### **Didacticiel interactif**

| 32-bit                        | 64-bit                         |  |
|-------------------------------|--------------------------------|--|
| C:\Program Files\Nuance\      | C:\Program Files (x86)\Nuance\ |  |
| NaturallySpeaking15\itutorial | NaturallySpeaking15\itutorial  |  |

### Accéder aux fichiers du programme

Vous pouvez accéder au programme Dragon et à ses utilitaires associés à travers le menu **Démarrer**. Leur emplacement varie selon le système d'exploitation :

- Windows 7: sélectionnez Démarrer > Tous les programmes > Dragon.
- Windows 8.1: depuis l'écran **Démarrer**, cliquez sur la flèche vers le bas pour afficher toutes les applications. Faites défiler pour trouver **Dragon**.
- Windows 10: sélectionnez Démarrer > Dragon.

### Documentation

| Document                | Description                                                                                                | Emplacement                                                                                                    |
|-------------------------|----------------------------------------------------------------------------------------------------|----------------------------------------------------------------------------------------------------|
| Aide                    | Système d'aide en ligne qui inclut des<br>commandes et des instructions pour<br>dicter, corriger, et plus. | Quand Dragon est ouvert, cliquez sur<br>l'icône sur la Barre Dragon, puis<br>sélectionnez <b>Rubriques d'aide</b> .                   |
| Notes de<br>publication | Nouvelles fonctionnalités, configuration requise, instructions de mise à niveau, et problèmes connus.      | <ol> <li>Quand Dragon est ouvert, cliquez<br/>sur l'icône sur la Barre Dragon,<br/>puis sélectionnez Rubriques<br/>d'aide.</li> </ol> |
|                         |                                                                                                    | 2. Cliquez sur Mise en route.                                                                                                    |
|                         |                                                                                                    | 3. Cliquez sur Notes de publication.                                                                                                  |

### Support

Le site Web d'assistance offre de nombreuses ressources pour vous aider. Veuillez visiter :

www.nuance.fr/support